# BAB IV HASIL DAN PEMBAHASAN

# 4.1 Kebutuhan Perangkat Keras (hardware)

Spesifikasi minimal perangkat keras yang digunakan untuk mengimplementasikan aplikasi penyampaian informasi ini sebagai berikut.

- a. Processor Intel P4 1.6 GH
- b. VGA 64 MB
- c. RAM 512 MB
- d. Harddisk 80 GB
- e. LCD Monitor 15"
- f. CD room standar
- g. Keyboard dan mouse standar
- h. Printer standar

### 4.2 Kebutuhan Perangkat Lunak (Software)

Spesifikasi minimal perangkat lunak yang digunakan untuk membuat dan mengimplementasikan aplikasi penyampaian informasi ini sebagai berikut:

- 1. Sistem operasi komputer yang bisa digunakan yaitu *Microsoft Windows XP*/7.
- 2. Bahasa pemrograman yang digunakan adalah Borland Delphi 7.
- 3. Ms. SQL Server 2000 sebagai Database untuk media penyimpanan data.
- 4. Crystal Report 8.5 digunakan untuk mencetak laporan.
- 5. Printer Standar.

### 4.3 Implementasi Sistem

Tahap ini menjelaskan bagaimana program ini bekerja untuk membantu *user* dalam proses pengelolaan data-data menggunakan aplikasi yang dibuat. Untuk lebih jelasnya, berikut ini adalah penjelasan program pendiagnosa penyakit alergi susu sapi pada balita menggunakan *CBR method*:

### 4.3.1 Form Login

*Form login* berfungsi untuk melakukan pengecekan status pengguna, apakah memiliki otoritas terhadap aplikasi atau tidak. Pertama, pengguna memilih *User Name*, selanjutnya pengguna meng-*input*-kan *password*. Fungsi tombol **Login** adalah untuk masuk ke menu utama. Jika *user name* dan *password* terdaftar pada *database*, maka akan menampilkan *form* menu utama. Tombol **Keluar** berfungsi untuk menutup program. Untuk lebih jelasnya dapat dilihat pada gambar 4.1 berikut ini:

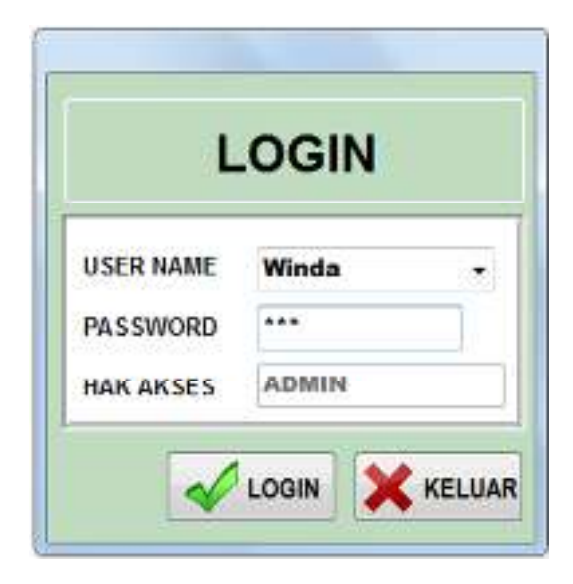

Gambar 4.1. Tampilan Form Login

#### 4.3.2 *Form* Menu Utama

Form menu utama merupakan menu utama dari aplikasi sistem. Form ini berfungsi sebagai menu utama dalam mengakses formform lain pada aplikasi. Form ini terdiri dari beberapa menu bar, yaitu File, Data, Laporan dan Info. Menu File, terdiri dari Sub menu:

- Manajemen User : Berfungsi untuk menampilkan Form Manajemen User. Form ini digunakan untuk mengatur siapa saja yang mempunyai hak akses terhadap aplikasi.
- Ganti Password : Berfungsi untuk menampilkan Form Ganti Password.
- *Input* Indikator :Berfungsi untuk menampilkan *Form Input* Indikator.
- *Input* Kasus : Berfungsi untuk menampilkan *Form Input* Kasus.
- *Exit.* : Berfungsi untuk keluar dari program.

Menu Data terdiri dari sub menu:

Input Pasien:Berfungsi untuk menampilkan Form Input Pasien. Input Kasus Baru:Berfungsi untuk menampilkan Form Input Kasus Baru.

Ketika *user* melakukan klik pada sub menu tertentu misalkan *sub menu input* Indikator, maka akan ditampilkan *form input* Indikator. Pada kondisi ini, nilai *enable* pada *form* menu utama adalah *false* sampai dengan *user* menutup *form child*. Sehingga memungkinkan *user* untuk fokus pada form yang dipilih. Untuk lebih jelasnya dapat dilihat pada gambar 4.2 berikut ini:

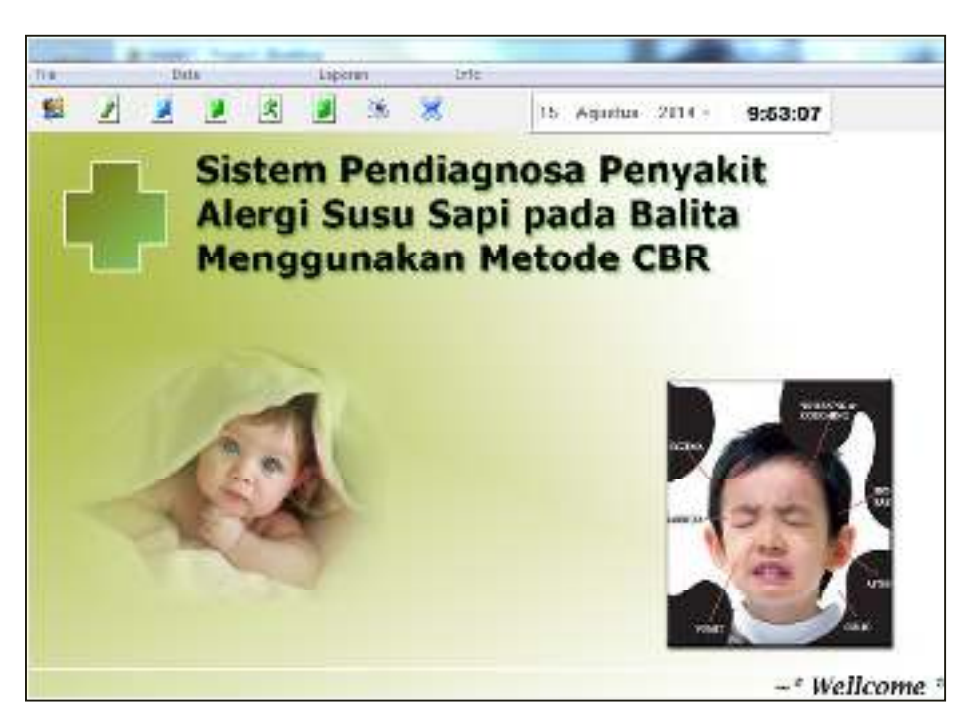

Gambar 4.2. Tampilan Form Menu Utama

### 4.3.3 Form Manajemen User

*Form* manajemen *user* digunakan untuk me-*manage* data *user*, yaitu menambah, meng-*edit*, dan menghapus data *user*.

Tombol **Baru** :Berfungsi untuk menambah (mengisi) data *user* yang belum di-*input*-kan sebelumnya, dengan cara mengisi keterangan data *user* di kolom yang telah disediakan.

Tombol **Simpan** :Berfungsi untuk menyimpan data user yang telah diisi pada dalam *database*.

Tombol *Edit* :Berfungsi untuk merubah/mengganti data *user* yang telah tersimpan di dalam *database* sebelumnya, dengan cara mencari data *user* pada bagian **Pencarian Data**, kemudian mengganti data *user*. Selanjutnya menekan kembali tombol simpan untuk proses penyimpanan data.

Tombol **Hapus** : Berfungsi untuk menghapus data *user* dengan cara memilih data *user* kemudian menekan tombol **Hapus**.

Tombol Keluar : Berfungsi untuk menutup form.

Form Manajemen User dapat dilihat pada gambar 4.3 dibawah ini:

| ID        | 1     |   |
|-----------|-------|---|
| Nama      | Winda |   |
| Hak Akses | ADMIN | • |
| Password  | 123   |   |

Gambar 4.3. Tampilan Form Manajemen User

## 4.3.4 Form Ganti Password

Form ganti password digunakan untuk mengganti password user. Ketika form ini dijalankan, maka akan secara otomatis data user akan ditampilkan. Password dapat diganti dengan cara memasukkan password baru pada kolom yang telah disediakan, kemudian tekan tombol **simpan** untuk menyimpan data password. Untuk lebih jelasnya dapat dilihat pada gambar 4.4 berikut ini:

| -              | (mar.) |
|----------------|--------|
| ID .           | 1      |
| Nama           | Wayan  |
| Password       | 123    |
| Masakkan Pasaw | eard   |
| Password Ba    | ru .   |
| Password Ba    | nu .   |

Gambar 4.4. Tampilan Form Ganti Password

### 4.3.5 Form Input Indikator

*Form Input* Indikator digunakan untuk me-*manage* data Indikator, yaitu menambah, meng-*edit*, dan menghapus data Indikator.

- Tombol **Baru** :Berfungsi untuk menambah (mengisi)*Indikator* yang belum di-*input*-kan sebelumnya, dengan cara mengisi keterangan data *Indikator* di kolom yang telah disediakan.
- Tombol **Simpan**:Berfungsi untuk menyimpan data Indikator yang telah diisi pada dalam *database*.
- Tombol *Edit* :Berfungsi untuk merubah/mengganti data *Indikator* yang telah tersimpan di dalam *database* sebelumnya, dengan cara mencari data *Indikator* pada bagian **Pencarian Data**, kemudian mengganti data *Indikator*. Selanjutnya menekan kembali tombol simpan untuk proses penyimpanan data.
- Tombol **Hapus**:Berfungsi untuk menghapus data *Indikator* dengan cara memilih data *Indikator* kemudian menekan tombol **Hapus**.

Tombol Keluar:Berfungsi untuk menutup form.

Form Input Indikator dapat dilihat pada gambar 4.5 dibawah ini:

| Nama Indikat      | or                |        |
|-------------------|-------------------|--------|
| Dohot             |                   |        |
| BODDE             | ×                 |        |
| Na Indicator - 11 | lama Indikata     | Bubort |
| ND-001 3          | QH .              |        |
| NO-002            | Saluran Pemalasan |        |
| ND-003            | Saluran Pencemban |        |
| ND-004 F          | Feses             |        |
| ND-005 /          | Asta              |        |
| ND-005 /          | Autu              |        |

Gambar 4.5. Tampilan Form Indikator

### 4.3.6 Form Input Penyakit

*Form Input* Penyakit digunakan untuk me-*manage* data Penyakit, yaitu menambah, meng-*edit*, dan menghapus data Penyakit.

- Tombol **Baru** :Berfungsi untuk menambah (mengisi) data Penyakit yang belum di-*input*-kan sebelumnya, dengan cara mengisi keterangan data Penyakit di kolom yang telah disediakan.
- Tombol **Simpan**:Berfungsi untuk menyimpan data Penyakit yang telah diisi pada dalam *database*.

Tombol *Edit* :Berfungsi untuk merubah/mengganti data Penyakit yang telah tersimpan di dalam *database* sebelumnya, dengan cara mencari data Penyakit pada bagian **Pencarian Data**, kemudian mengganti data Penyakit. Selanjutnya menekan kembali tombol simpan untuk proses penyimpanan data.

Tombol **Hapus**:Berfungsi untuk menghapus data Penyakit dengan cara memilih data Penyakit kemudian menekan tombol **Hapus**.

Tombol Keluar:Berfungsi untuk menutup form.

Form Input Penyakit dapat dilihat pada gambar 4.6 dibawah ini:

| ID Penyakit          |           |      |
|----------------------|-----------|------|
| Nama<br>Penanganan   |           |      |
| lid Cerveist - Bassa | Pervect   | ltim |
| Futor Aler           | See Sug   |      |
| P-002 Rink           | is Alergi |      |
| P-003 Ekse           | m         |      |
|                      |           |      |

Gambar 4.6. Tampilan Form Penyakit

## Form Input Kasus

*Form Input* Kasus digunakan untuk me-*manage* data Kasus, yaitu menambah, meng-*edit*, dan menghapus data Kasus.

- Tombol **Baru** : Berfungsi untuk menambah (mengisi) data Kasus yang belum di-*input*-kan sebelumnya, dengan cara mengisi keterangan data Kasus di kolom yang telah disediakan.
- Tombol **Simpan** : Berfungsi untuk menyimpan data Kasus yang telah diisi pada dalam *database*.
- Tombol *Edit* : Berfungsi untuk merubah/mengganti data Kasus yang telah tersimpan di dalam *database* sebelumnya, dengan cara mencari data Kasus pada bagian **Pencarian Data**, kemudian mengganti data Kasus. Selanjutnya menekan kembali tombol simpan untuk proses penyimpanan data.
- Tombol **Hapus** : Berfungsi untuk menghapus data Kasus dengan cara memilih data Kasus kemudian menekan tombol **Hapus**.
- Tombol Keluar : Berfungsi untuk menutup form.

Form Input Kasus dapat dilihat pada gambar 4.7 berikut ini:

| ID Penyakit Politika   ID Penyakit Politika   Nara Penyakit Alegi Sanz Capi   Lone k.j.Yeyr)   velicit Politika | INPOT DATA IS                 | Nous  |                                   |            | UR |
|----------------------------------------------------------------------------------------------------|-------------------------------|-------|-----------------------------------|------------|----|
| Nara Panyakit - Akry Sana Capi<br><u>Lonin B. Provi -</u><br>-4C1 - P. K                                        | ID NOVA (col)                 | -     | No indicatory<br>North Indicatory | Register - | _  |
| Lone 3, Peyr)                                                                                                   | Nama Penyakit - Herp Sana Cap | - 012 | Nial Sub Indiator                 | Co. a la s | ÷. |
|                                                                                                    | [See 3. A Pervi               |       | _steamon                          |            |    |

Gambar 4.7. Tampilan Form Kasus

#### 4.3.7 Form Kasus Baru

*Form Input* Data Kasus Baru digunakan untuk me-*manage* data Kasus Baru, yaitu menambah, meng-*edit*, dan menghapus data Kasus Baru.

Tombol **Baru** : Berfungsi untuk menambah (mengisi) data Kasus Baru yang belum di-*input*-kan sebelumnya, dengan cara mengisi keterangan data Kasus Baru di kolom yang telah disediakan.

Tombol **Simpan**:Berfungsi untuk menyimpan data kasus baru yang telah diisi pada dalam *database*.

- Tombol *Edit* :Berfungsi untuk merubah/mengganti data Kasus Baru yang telah tersimpan di dalam *database* sebelumnya, dengan cara mencari data Kasus Baru pada bagian **Pencarian Data**, kemudian mengganti data Kasus Baru. Selanjutnya menekan kembali tombol simpan untuk proses penyimpanan data.
- Tombol **Hapus** :Berfungsi untuk menghapus data Kasus Baru dengan cara memilih data Kasus Baru kemudian menekan tombol **Hapus.**
- Tombol **Keluar**:Berfungsi untuk menutup *form*. Tahap selanjutnya setelah menyimpan data Kasus Baru adalah menyimpan data Indikator. Klik tombol *input* data Indikator, kemudian menghitung similarity menggunakan tombol perhitungan CBR. Untuk lebih jelasnya dapat dilihat pada gambar 4.8 dibawah ini:

|                               | 0.1             |       | KASI      | JS BAR           | ł       |
|-------------------------------|-----------------|-------|-----------|------------------|---------|
| ID Kasu<br>Tanggal<br>Nama Pi | s Baru<br>asien | 30 De | ns 1899 + |                  | ;       |
| d_Kanar_B                     |                 | d.    | 74.00     | 148              |         |
|                               |                 |       |           |                  |         |
| Acad .                        |                 |       |           | tripsif theta in | dikaroj |
|                               |                 |       |           |                  |         |

Gambar 4.8. Tampilan Form Input Kasus Baru

## 4.3.8 Form Laporan

*Form* ini berfungsi untuk mencetak laporan hasil tes pasien. Pilih jenis cetak laporan, kemudian pilih jenis periode bulan atau tahun. Setelah itu tekan tombol **cetak**. Untuk lebih jelasnya dapat dilihat pada gambar 4.9 dibawah ini:

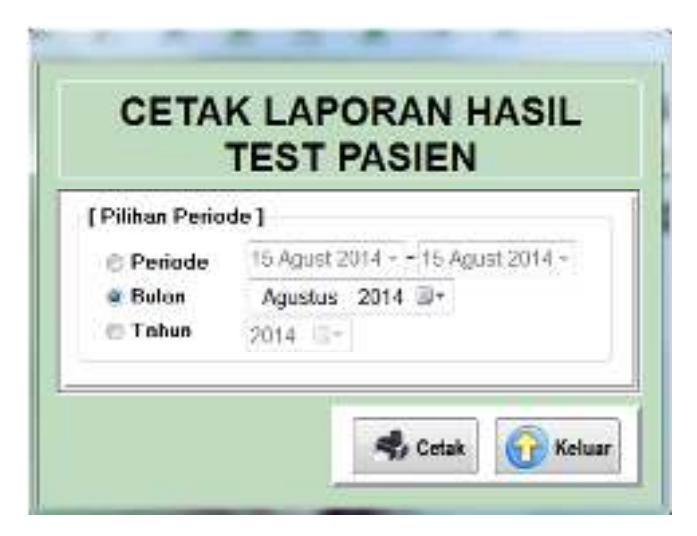

Gambar 4.9. Tampilan Form Cetak Laporan

Laporan ini digunakan untuk menampilkan laporan Kasus Baru. Laporan dapat disajikan berdasarkan periode tertentu. Untuk lebih jelasnya bentuk laporan hasil tes pasien dapat dilihat pada gambar 4.10. dibawah ini :

| PERBULAN                                          |      |
|---------------------------------------------------|------|
| o 14 Kanua Nama Paries Tanggal Kanas Similitary / | Hari |

Gambar 4.10. Tampilan Laporan Kasus Baru